## CERTIFICADO DE NO RETENCIÓN Y PERCEPCIÓN TUTORIAL

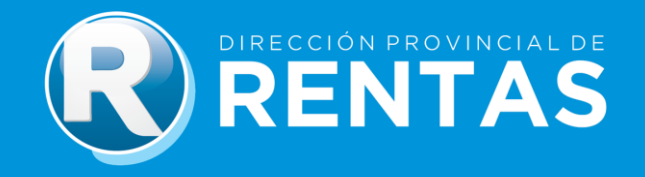

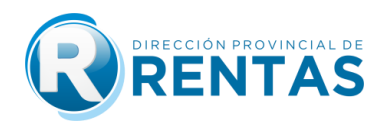

## **BIENVENIDOS**

A través del Módulo Solicitud Certificado de No Retención y Percepción podrás:

- Tramitar el Certificado de No Retención y Percepción
- Consultar el estado de solicitud y pago

Para acceder al Módulo de Certificado de No Retención y Percepción, deberás seguir los siguientes pasos para la realización del trámite:

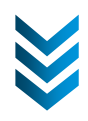

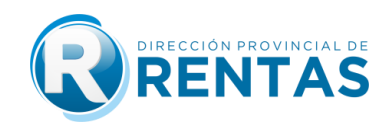

|       |                                                                                                    | <ul> <li>Ingresá a nuestro sitio web</li> </ul>    |                                                                      |
|-------|----------------------------------------------------------------------------------------------------|----------------------------------------------------|----------------------------------------------------------------------|
|       |                                                                                                    | www.rentasjujuy.gob.ar                             |                                                                      |
| ← → C | 😄 rentasjujuy.gob.ar                                                                                                    |                                                    | * 🕹   😄 :                                                            |
|       |                                                                                                    |                                                    |                                                                      |
|       | Ingresos Brutos<br><b>NUEVAS FECHAS D</b><br>Régimen Local y Convenio Mul<br>3er anticipo <b>15 de Abril.</b><br>Más información | E VENCIMIENTOS 73<br>tilateral 79<br>20<br>21<br>5 | 8                                                                    |
|       | PAGAR CONS                                                                                                    | SULTAR CLAVE<br>FISCAL PAGAR<br>INMOBILIARIO       | DEVOLUCIÓN<br>INMOBILIARIO<br>Dt. 270/24<br>IHotał ¿En qué te ayudo? |

• Seleccioná ingreso con "CLAVE FISCAL"

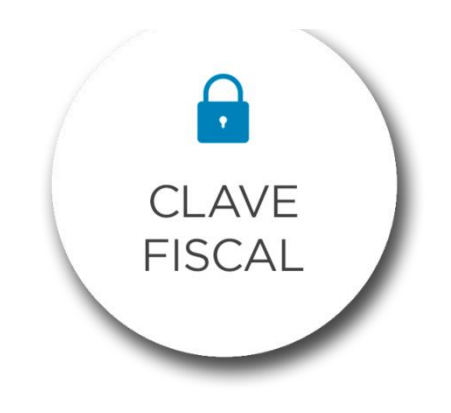

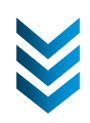

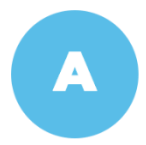

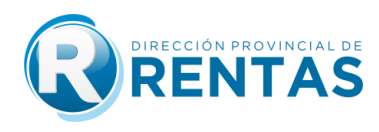

• En la pestaña "RECLAMOS Y SOLICITUDES", seleccioná la opción "SOLICITUD CERT. NO RET. Y-O PER."

|                                          |                  |                                                                                   | ÓN PROVINCIAL DE<br>NTAS |                                                 | Gobie<br>Minis | erno de JUJUY<br>terio de Hacienda<br>y Finanzas |
|------------------------------------------|------------------|-----------------------------------------------------------------------------------|--------------------------|-------------------------------------------------|----------------|--------------------------------------------------|
| Lunes 8 de Abril de 202                  | 4                |                                                                                   |                          | Bienvenido Usuario: 27000000006 - USUARIO PRUEB | A AGENTE       | 🥝 Cerrar Sesión                                  |
| SOLICITUDES                              | •                |                                                                                   |                          |                                                 |                |                                                  |
| CONSULTAS                                | Þ                |                                                                                   |                          |                                                 |                |                                                  |
| ESTADO                                   | Þ                |                                                                                   |                          |                                                 |                |                                                  |
| CALCULADORA                              | •                |                                                                                   |                          |                                                 |                |                                                  |
| INGRESOS<br>BRUTOS                       |                  |                                                                                   |                          |                                                 |                |                                                  |
| INMOBILIARIO                             | Þ                |                                                                                   |                          |                                                 |                |                                                  |
| AGENTES                                  | Þ                |                                                                                   |                          |                                                 |                |                                                  |
| VOLANTE DE<br>PAGO EN RUTA               | •                |                                                                                   |                          |                                                 |                |                                                  |
| SELLOS                                   | •                |                                                                                   |                          |                                                 |                |                                                  |
| GESTION DE<br>PAGOS                      | •                |                                                                                   |                          |                                                 |                |                                                  |
| RECLAMOS Y<br>SOLICITUDES                |                  | XCLUSIÓN Y/O   KOLUCIONES IRCREB                                                  |                          |                                                 |                |                                                  |
| SISTEMA DE<br>PERFIL DE<br>RIESGO FISCAL |                  | CONSULTAR<br>SOLICITUD CERT NO<br>RET Y-O PER<br>CONSULTAR CERT NO<br>RET Y-O PER |                          |                                                 |                |                                                  |
| Régimen<br>Simplificado<br>(SUT)         | , RE<br>CC<br>RE |                                                                                   |                          |                                                 |                |                                                  |

• A continuación, podrás visualizar y escoger el tipo de solicitud:

| CONSULTAS                                | • | Calicitud de Cartificade de Na Detensión / Na Deressión                                                                                                    |
|------------------------------------------|---|----------------------------------------------------------------------------------------------------|
| ESTADO                                   |   | Soliciud de Cerunicado de No Retención / No Percepción                                                                                                    |
| CALCULADORA                              |   | Contribuyente 2700000006 MANUAL                                                                                                    |
| INGRESOS<br>BRUTOS                       |   | Nro Fecha Pedido Estado Editar Enviar Anular<br>Se Contribuente el inicio del trámite administrativo de la "Solicitud del Certificado de no referención, o Solicitud de no personición adjunera, o Solicitud de reducción de aliquita". |
| INMOBILIARIO                             | Þ | estará sujeta a la acreditación del pago de la tasa retributiva de servicio. Si Ud. abona mediante la veb con tarjeta de crédito/debito, el pago se acredita inmediatamente, si Ud. opta por los otros                                  |
| AGENTES                                  | • | medio: de pago, la acreditación demorara aproximadamente 48 hs. Transcurrido los 30 días corridos del "envío" de la solicitud, si la misma no acredita el pago de la tasa mencionada, dicha solicitud<br>será auritada".                |
| VOLANTE DE<br>PAGO EN RUTA               |   | Nueva Solicitud de Certificado                                                                                                    |
| SELLOS                                   | • | No Retención y No Percepción                                                                                                    |
| GESTION DE<br>PAGOS                      | • | Oto Percepción Aduanera<br>Otennuarión                                                                                                    |
| RECLAMOS Y<br>SOLICITUDES                | Þ | Reducción de Alicuotas de Retención y Percepción                                                                                                    |
| SISTEMA DE<br>PERFIL DE<br>RIESGO FISCAL |   | Confirmación de Datos de Domicilio TRAER                                                                                                    |
| Régimen<br>Simplificado<br>(SUT)         |   | Comicilio Fiscal<br>Causas que originaron Saldo a Favor                                                                                                    |
| LIQUIDADOR<br>RECURSOS NO<br>TRIBUTARIOS |   |                                                                                                    |
| PRUEBA<br>TRANSFERENCIA                  |   | Documentación Adjunta                                                                                                    |
| DOMICILIO<br>FISCAL<br>ELECTRONICO       | • |                                                                                                    |
| MIS CBU                                  | • |                                                                                                    |
| PLANES DE PAGO                           | ٠ |                                                                                                    |
| MULTAS                                   | ۲ | Selectionar archivo Sin archiccionados                                                                                                    |
| TASAS                                    | • | Grabar Cancelar                                                                                                    |
| EVENCTONES                               |   |                                                                                                    |

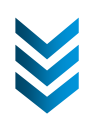

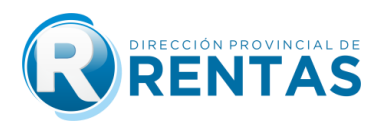

• En caso de pedido de "Solicitud de Renovación", deberás ingresar el N° del último certificado y del tipo de certificado que deseas renovar.

| Nueva Solicitud de Certificado                                 |
|----------------------------------------------------------------|
| ONo Retención y No Percepción                                  |
| ONo Percepción Aduanera                                        |
| Renovación<br>Reducción de Alícuotas de Retención y Percepción |
| Ingrese Nro de Certificado Anterior                            |
| Nro. 0 Año 0                                                   |
| Validar Cancelar                                               |

 Una vez ingresado el tipo de certificado a solicitar, el sistema te pedirá la "Confirmación de Datos de Domicilio", haciendo click en el botón "TRAER".

| RECLAMOS Y<br>SOLICITUDES                | • | sera anulada".<br>Nueva Solicitud de Certificado                 |
|------------------------------------------|---|------------------------------------------------------------------|
| SISTEMA DE<br>PERFIL DE<br>RIESGO FISCAL | • | No Retención y No Percepción<br>No Percepción Aduanera           |
| MI LOTE EN<br>REGLA                      | • | CRenovación<br>CReducción de Alícuotas de Retención y Percepción |
| Régimen<br>Simplificado<br>(SUT)         | • | Confirmación de Datos de Domicilio                               |
| LIQUIDADOR<br>RECURSOS NO<br>TRIBUTARIOS | Þ | Domicilio Fiscal Electronico<br>Domicilio Fiscal                 |
| PRUEBA<br>TRANSFERENCIA                  | • | anners das sultariores en eres                                   |
| FISCALIZACION<br>ELECTRONICA             | • |                                                                  |
| MONITOREO<br>FISCAL<br>ELECTRÓNICO       | • | Documentacion Adjunta                                            |
| DOMICILIO<br>FISCAL<br>ELECTRONICO       | • |                                                                  |
| MIS CBU                                  | • |                                                                  |
| PLANES DE PAGO                           | • | Seleccionar archivo Sin archiccionados                           |
| MULTAS                                   |   | Grabar Cancelar                                                  |

 A continuación, deberás completar e indicar las causas que originaron el saldo a favor. En caso de corresponder, adjuntar documentación. Una vez completada la información, deberás proceder a "Grabar" o "Cancelar" la solicitud.

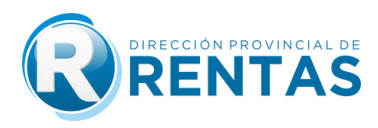

 Accediendo nuevamente desde "Solicitud de Cert. No Ret. y No Per." se podrá visualizar la solicitud generada, visualizando el número, fecha de pedido y su estado.

| Lunes 8 de Abril de 20  | 24 | Biemvenido Unuario: 2000000000 I - USUARIO PRUEBA 🤤 Cental Sesión 🤤                                                                                                    |
|-------------------------|----|----------------------------------------------------------------------------------------------------|
| CONSULTAS               |    |                                                                                                    |
| SOLICITUDES             |    |                                                                                                    |
| CONSULTAS               |    | Solicitud de Certificado de No Retención / No Percepción                                                                                                    |
| ESTADO                  |    | Contribuyente 20000000011 MANUAL                                                                                                    |
| CALCULADORA             |    | Nro Fecha Pedido Estado Editar Enviar Anular                                                                                                    |
| PAGO EN RUTA            |    | 0. 08/04/2024 No Retención y No Perceptión. Generada ⊘ 🚫                                                                                                    |
| SELLOS                  |    | Sr. Contribuyente el inicio dei tramite administrativo de la "solicitud del Certificado de no retención y no percepción, o Solicitud de no percepción aduanera, o Solicitud de reducción de alicuota                                                                                                    |
| GESTION DE<br>PAGOS     |    | estará sujeta a la acreditación del pago de la tasa retributiva de servicio. Si Ud. abona mediante la web con tarjeta de crédito/debito, el pago se acredita immediatamente, si Ud. opta por los ot<br>medios de pago, la acreditación demorara aproximadamente 48 hs. Transcurrido los 30 dias corridos del "envio" de la solicitud, si la misma no acredita el pago de la tasa mencionada, dicha solic |
| RECLAMOS Y              |    | serà anulada".                                                                                                    |
| SOLICITODES             |    | Nueva Solicitud de Certificado                                                                                                    |
| PERFIL DE               |    | ONe Retención y He Percepción                                                                                                    |
| RIESGO FISCAL           |    | Che Percepción Aduaniera                                                                                                    |
| MI LOTE EN<br>REGLA     |    | ORenovación                                                                                                    |
| Régimen<br>Simplificado | ٠  | CReducción de Alicuatas de Retención y Percepción                                                                                                    |

• Las opciones para la solicitud emitida serán las siguientes:

**EDITAR:** Para modificar los datos ya cargados. **ENVIAR:** Se confirma la solicitud y se envía a la Dirección para su análisis. **ANULAR:** Los datos grabados se anulan.

Una vez enviada la solicitud, el sistema permitirá imprimir una constancia de solicitud con el número asignado a los efectos del seguimiento del mismo.

|                                                                                                    | SOLICITUD DE CERTIFICADO DE<br>NO RETENCION V/O PERCEPCION<br>REDUCCION DE ALICUOTA                                                                                        |
|----------------------------------------------------------------------------------------------------|----------------------------------------------------------------------------------------------------|
| Provincia de Jujuy                                                                                                    | IMPUESTO A LOS INGRESOS BRUTOS                                                                                                    |
| Nro. Solicitud 115 / 2024<br>Certificado de NO RETEINCION Y NO PERCEPCION<br>Apellido y Nombre o Razón Social PRUEBA DE SIDEJU SIDE.<br>CUIT 2000000001 | Fecha Solicitud 08/04/2024                                                                                                    |
| Domicilio Fiscal Calle:EL GAUCHO 160 - Barrio:SARMIENTO<br>Localidad:PALPALA                                                                            | Nro: 9999 - Lot: 15 - Mza: 90 - Piso: 1 - Dpto: A - Ofic: O -                                                                                                    |
| ACTIVIDADES                                                                                                    |                                                                                                    |
| 101091 FABRICACIÓN DE ACEITES Y GRASAS DE ORIGE                                                                                                    | N ANIMAL                                                                                                    |
| 105030 ELABORACIÓN INDUSTRIAL DE HELADOS                                                                                                    |                                                                                                    |
| 107129 ELABORACIÓN DE PRODUCTOS DE PANADERÍA                                                                                                    | N.C.P.                                                                                                    |
| 463300 VENTA AL POR MAYOR DE CIGARRILLOS Y PROF                                                                                                    | DUCTOS DE TABACO                                                                                                    |
| 464211 VENTA AL POR MAYOR DE LIBROS Y PUBLICACIO                                                                                                    | DNES                                                                                                    |
| 464310 VENTA AL POR MAYOR DE PRODUCTOS FARMAG                                                                                                    | CÉUTICOS                                                                                                    |
| 466110                                                                                                    |                                                                                                    |
| 471110 VENTA AL POR MENOR EN HIPERMERCADOS                                                                                                    |                                                                                                    |
| 472172 VENTA AL POR MENOR DE BOMBONES, GOLOSII                                                                                                    | VAS Y DEMÁS PRODUCTOS DE CONFITERÍA                                                                                                    |
| 561011 SERVICIOS DE RESTAURANTES Y CANTINAS SIN                                                                                                    | ESPECTÁCULO                                                                                                    |
| 620900 SERVICIOS DE INFORMÁTICA N.C.P.                                                                                                    |                                                                                                    |
| 641941 SERVICIOS DE INTERMEDIACIÓN FINANCIERA RE                                                                                                    | EALIZADA POR LAS COMPAÑÍAS FINANCIERAS                                                                                                    |
| 643001 SERVICIOS DE FIDEICOMISOS                                                                                                    |                                                                                                    |
| 702091 SERVICIOS DE ASESORAMIENTO, DIRECCIÓN Y                                                                                                    | GESTIÓN EMPRESARIAL REALIZADOS POR INTEGRANTES DE LOS ÓRGANOS D                                                                                                    |
| 920009 SERVICIOS RELACIONADOS CON JUEGOS DE AZ                                                                                                    | AR Y APUESTAS N.C.P.                                                                                                    |
| 951100 REPARACIÓN Y MANTENIMIENTO DE EQUIPOS IN                                                                                                    | IFORMÁTICOS                                                                                                    |
| Causas que originaron saldo a favor                                                                                                    |                                                                                                    |
| <br>Declaro bajo juramento que los datos consignados en este formu-                                                                                     | tario son correctos y completos y que esta Declaración se ha confeccionado sin omilir<br>La userlar y cua queda por los acuisidos establicidas en la DQ.VI 15/10/0118 y um |
| nodificatorias                                                                                                    | e la renara y que campe comos requisitos establecitos en la Ria H. To tozo la y sus                                                                                        |
|                                                                                                    | Lucco 20 de Abril de 2024                                                                                                    |

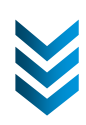

B

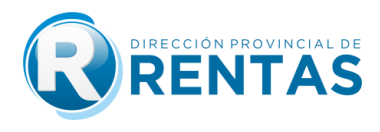

 Una vez efectuado el pedido y dentro del mismo menú "Clave Fiscal", el sistema te permite verificar el estado del mismo, en la opción "Consultar Certif. No Ret. y No Per."

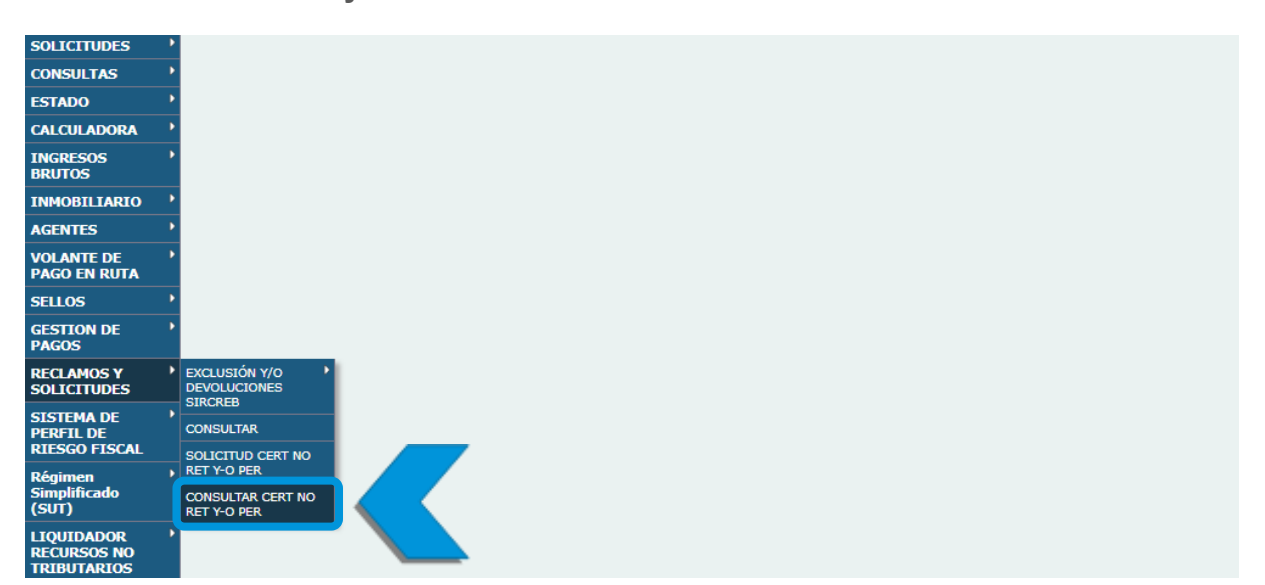

• En este menú deberás efectuar el pago de la tasa retributiva de servicio, siendo necesario su pago para el inicio del trámite administrativo. Una vez verificado el pago se dará inicio al análisis de la solicitud, contando con un plazo máximo de 30 días para la contestación del mismo.

| CALCULADORA                              | • |                                                                                                    |  |  |
|------------------------------------------|---|----------------------------------------------------------------------------------------------------|--|--|
| INGRESOS<br>BRUTOS                       | • | Certificados de No Retención y/o No Percepción                                                                                                    |  |  |
| INMOBILIARIO                             | ٠ |                                                                                                    |  |  |
| /OLANTE DE<br>PAGO EN RUTA               | • | Cutt: 20-0000000/1                                                                                                    |  |  |
| SELLOS                                   | • | Certificados Solicitados                                                                                                    |  |  |
| GESTION DE<br>Simplificado<br>(SUT)      | • | Solicitud Nro Año Fecha Usuario Pedido Estado Solicitud Pagar Pagada<br>115 2024 08/04/2024 No Retención y No Percepión En Proceso 📻 \$                                                                                                    |  |  |
| LIQUIDADOR<br>RECURSOS NO<br>IRIBUTARIOS | • | Sr. Contribuyente el inicio del trámite administrativo de la "Solicitud del Certificado de no retención y no percepción, o Solicitud de no percepción aduanera, o Solicitud de reducción de alicuota"<br>estará sujeta a la acreditación del pago de la tasa retributiva de servicio. Si Ud. abona mediante la web con tarjeta de crédito/debito, el pago se acredita inmediatamente, si Ud. opta por los otr<br>medios de pago, la acreditación demorara aproximadamente 48 hs. Transcurrido los 30 días corridos del "envio" de la solicitud, si la misma no acredita el pago de la tasa mencionada, dicha solici |  |  |
| PRUEBA<br>TRANSFERENCIA                  | • | serà anulada".                                                                                                    |  |  |
| ISCALIZACION<br>ELECTRONICA              | • | Certificados Otorgados TRAEK                                                                                                    |  |  |

 Haciendo click en se habilitaran todos los medios de pagos disponibles para el pago de la tasa.

Una vez acreditado el pago aparecerá el símbolo de pagado 🕜 en la consulta.

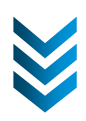

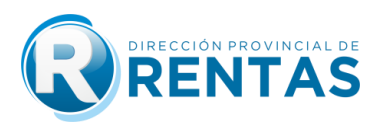

• Existen 3 "Estados" posibles para la solicitud de Certificado:

<u>Estado EN PROCESO:</u> Cuando se asignó para su análisis a un agente de la Dirección.

<u>Estado DENEGADO:</u> Cuando se finalizó el análisis, y el certificado salió rechazado por incumplimiento de algunos de los requisitos de la RG 1510/2018 y modificatorias.

<u>Estado FINALIZADO:</u> Cuando se otorgó el Certificado, y el mismo está disponible para su impresión, desde el botón "TRAER".

Nota: En caso de cumplir con todas las condiciones y requisitos establecidos en la normativa, la vigencia del certificado será a partir del segundo mes inmediato siguiente a la fecha de solicitud, y por un plazo máximo de 12 meses.

## **IMUCHAS GRACIAS!**

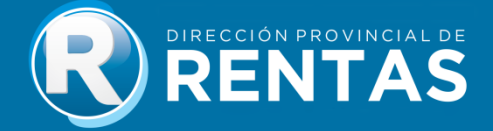